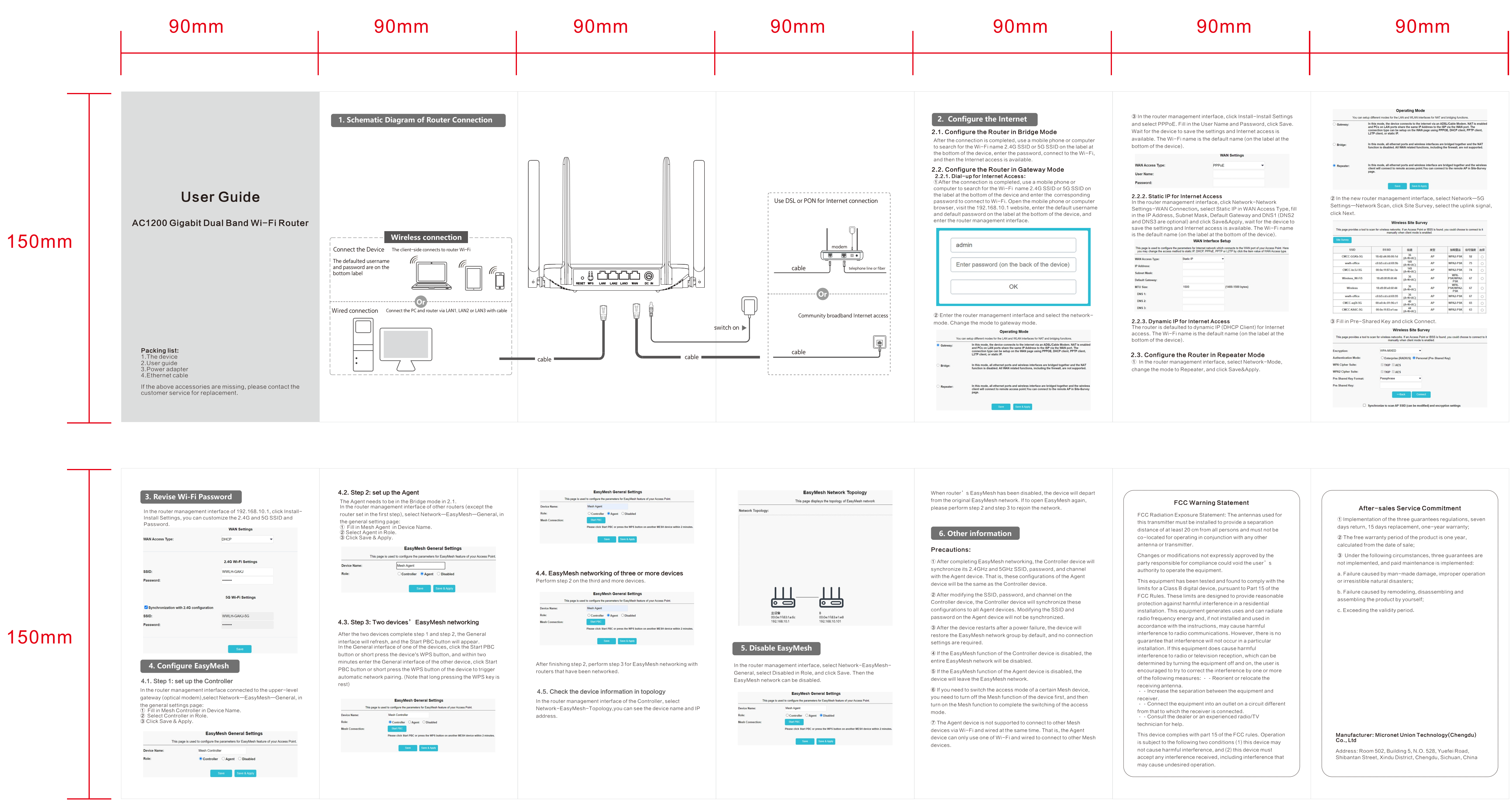

quick guide(说明书)

Technical requirements:(技术要求)

- 2.Size:90\*150mm(单页尺寸: 90\*150mm)

| This page is used to configure the parameters for EasyMesh feature of your Access Point.                                                                                                    | This page displays the topology of EasyMesh network                                                                                                    | from the original EasyMesh network. If to open EasyMesh again,                                                                                                    |
|----------------------------------------------------------------------------------------------------|----------------------------------------------------------------------------------------------------|----------------------------------------------------------------------------------------------------|
| Device Name: Mash Agent Role: Controller @ Agent Disabled Mesh Connection: Start PBC Please Citck Start PBC or press the WP5 button on another ME5H device within 2 minutes.                                                      | Network Topology:                                                                                                    | please perform step 2 and step 3 to rejoin the network.                                                                                                    |
| Save SAppy                                                                                                    |                                                                                                    | 6. Other information                                                                                                    |
|                                                                                                    |                                                                                                    | Precautions:                                                                                                    |
| <b>4.4. EasyMesh networking of three or more devices</b><br>Perform step 2 on the third and more devices.                                                                                                    |                                                                                                    | ① After completing EasyMesh networking, the Controller device will synchronize its 2.4GHz and 5GHz SSID, password, and channel with the Agent device. That is, these configurations of the Agent device will be the same as the Controller device.                                                   |
| EasyMesh General Settings       This page is used to configure the parameters for EasyMesh feature of your Access Point.       Device Name:     Mesh Agent       Role:     Controller @ Agent       Mash Connection:     Obsabled | 主役編 B<br>00.0ertf:f83:1ar6c 00.0ertf:f83:1ar8<br>192:168.10.10 192:168.10.101                                                                                                    | ② After modifying the SSID, password, and channel on the<br>Controller device, the Controller device will synchronize these<br>configurations to all Agent devices. Modifying the SSID and<br>password on the Agent device will not be synchronized.                                                 |
| Please click Start PBC or press the WPS button on another MESH device within 2 minutes.                                                                                                    | 5 Disable Fasy/Mesh                                                                                                    | ③ After the device restarts after a power failure, the device will restore the EasyMesh network group by default, and no connection settings are required.                                                                                                    |
| After finishing step 2, perform step 3 for FasyMesh petworking with                                                                                                    | In the router management interface, called Naturark - EncyMach-                                                                                                    | ④ If the EasyMesh function of the Controller device is disabled, the entire EasyMesh network will be disabled.                                                                                                    |
| routers that have been networked.                                                                                                    | General, select Disabled in Role, and click Save. Then the EasyMesh et al. EasyMesh et al. Eas | ⑤ If the EasyMesh function of the Agent device is disabled, the device will leave the EasyMesh network.                                                                                                    |
| <b>4.5. Check the device information in topology</b><br>In the router management interface of the Controller, select<br>Network-EasyMesh-Topology,you can see the device name and IP<br>address.                                  | EasyMesh General Settings         This page is used to configure the parameters for EasyMesh feature of your Access Point.         Device Name:       Mesh Agent         Role:       Controller       Olsabled         Mesh Connection:       Etset PBO                                                                                                    | <ul> <li>If you need to switch the access mode of a certain Mesh device, you need to turn off the Mesh function of the device first, and then turn on the Mesh function to complete the switching of the access mode.</li> <li>The Agent device is not supported to connect to other Mesh</li> </ul> |
|                                                                                                    | Please click Start PBC or press the WPS button on another MESH device within 2 minutes.                                                                                                    | devices via Wi-Fi and wired at the same time. That is, the Agent<br>device can only use one of Wi-Fi and wired to connect to other Mesh<br>devices.                                                                                                    |
|                                                                                                    | Please click Start PBC or press the WPS button on another MESH device within 2 minutes.           Save         Save & Apply                                                                                                    | devices via Wi-Fi and wired at the same time. That is, the Agent<br>device can only use one of Wi-Fi and wired to connect to other Mesh<br>devices.                                                                                                    |

1. Material:80g double-sided coated paper(材质: 80g双铜 双面黑白印刷)